# **Tutorial Freetz Cccam mit NEWCS und Smartmouse**

<u>für DEB</u> Vorraussetzung eingerichtete DynDns Adresse. Gute Anleitung sowie Fragen und Antworten Hier: <u>http://www.digital-eliteboard.com/showthread.php?t=20534</u>

### Als erstes brauchen wir ein aus dem Thread geeignetes Image.

Nach dem Download erstmal das Image installieren. Ip der Fritzbox in die Adresszeile der Fritzbox eingeben dann auf Einstellungen Firmware-Update und Firmware – Datei anklicken. Danach auf Durchsuchen und das runtergeladene 7170.image auswählen. Danach Update starten.

| FRITZ!Box Firmware (Anlagensoftware)                                                                                                    |        |
|----------------------------------------------------------------------------------------------------|--------|
| e Firmware-Datei<br>Aktuell installierte Firmware-Version: 29.04.70freetz-devel-3200M                                                                                                    |        |
| ist die Software der FRITZIBox.<br>e vor dem Firmware-Update die Einstellungen Ihrer FRITZIBox.<br>Einstellungen sichern<br>n Sie eine Firmware-Datei auf die FRITZIBox übertragen, die sich bereits auf der Festplatte I<br>s befindet. | e Ihre |
| Durchsuchen.                                                                                                    |        |
|                                                                                                    |        |
| e das Firmware-Update mit der Schaltfläche "Update".<br>odate starten                                                                                                    |        |

aufgespielt werden müssen. Dazu den Inhalt des Ordners auf einen Usb Stick ziehen, und an den USB – Hub an dem auch die Smartmouse hängen sollte anschließen.

### Danach könnt Ihr per folgender Ip aufs Freetz zugreifen. http://192.168.178.1:81 (login = admin ; Passwort = freetz)

# Jetzt könnt Ihr unter Dienste => NEW CS und CCcam starten

| callmonitor  | running | start | stop | restart |
|--------------|---------|-------|------|---------|
| avm-firewall | running | start | stop | restart |
| dnsmasq      | stopped | start | stop | restart |
| vsftpd       | stopped | start | stop | restart |
| wol          | running | start | stop | restart |
| inadyn-mt    | stopped | start | stop | restart |
| mpcs         | stopped | start | stop | restart |
| camd3        | stopped | start | stop | restart |
| mbox         | stopped | start | stop | restart |
| gbox         | stopped | start | stop | restart |
| newcs        | running | start | stop | restart |
| cccam        | running | start | stop | restart |

Als erstes richten wir **NEWCs** ein.

Im Freetz Menü auf den Reiter Einstellungen – <u>NewCS Config</u> klicken.

#### Hier eine Cfg die 100 % mit der Smartmouse läuft für KD

<newCSconfig> <readers name="Phoenix"> <device> <name>Phoenix Interface</name> <type>phoenix</type> <mhz>600</mhz> <node>/dev/ttyUSB0</node> <parity>none</parity> <reset>normal</reset> <export>Yes</export> <enabled>Yes</enabled> <blockua>No</blocksa> <blockua>No</blockua> <blockua>No</blockua> <blockua>No</blockua> <blockua>No</blockua> <blockua>No</blockua> <blockua>No</blockua> <blockua>No</blockua> <blockua>No</blockua> <blockua>No</blockua> <blockua>No</blockua> <blockua>No</blockua>

<irdeto-camkey>000000000000000/irdeto-camkey>

<crypto-special>No</crypto-special>

<PTShandshake>Yes</PTShandshake> <carddetect>yes</carddetect> <newcamd\_port>12000</newcamd\_port> <autosid>Yes</autosid> <Seca-PPV>no</Seca-PPV> <pincode>0000</pincode> <priority>round</priority> </device> </readers> <cache> <emm>20</emm> <ecm>-1</ecm> </cache> <httpd> <server> <port>8080</port> <enabled>yes</enabled> </server> <user> <name>newcs</name> <password>newcs</password> <accesslevel>admin</accesslevel> </user> </httpd> <debug> <password>newcs</password> <level>normal</level> <type>init</type> <output>console,tcp</output> <console\_options>normal,init</console\_options> <tcp\_port>1001</tcp\_port> <tcp\_options>normal,init</tcp\_options> <newcamdserver>

<newcamdserver>
<enabled>Yes</enabled>
<name>newcs</name>
<deskey> 01 02 03 04 05 06 07 08 09 10 11 12 13 14</deskey>

</newCSconfig>

Habt Ihre diese Zeilen eingetragen, könnt Ihr nun per Webinterface auf das NewCs der Fritzbox zugreifen.

**Kommentar [B1]:** Bitte auf Eure jeweilige Mhz anpassen, falls keine KD Nagra Karte.

Conax ist 3.57 MHz Cryptoworks ist 3.57 MHz NDS ist 3.57 Seca ist 3.57 MHz Viaccess ist 3.57 MHz Nagravision ist 3.68 MHz Irdeto ist 6.00 MHz Zuerst prüfen wir erstmal ob die Karte richtig erkannt wird. In diesem Fall eine D02 KD Karte Caid 1722. Eine passende Caidübersicht für so ziemlich jede Karte gibt's hier:

http://www.vdr-wiki.de/wiki/index.php/CAID

Im Menü auf Readers gehen, und sollte die Karte richtig ausgelesen werden, sieht es dann so aus.

### **Readers Status**

| Status | CAID | Mhz | Resets | ECMs | Node         | Reader                |
|--------|------|-----|--------|------|--------------|-----------------------|
| V      | 1722 | 600 | 0      | 232  | /dev/ttyUSB0 | 0 (Phoenix Interface) |

Wenn alles geht machen wir mit der Anlage eines User weiter:

### Anlage User:

Wir klicken auf Manage Users wo Ihr einen User Eurer Wahl anlegen könnt.

| Username                                                                | Password                                          | Spider                       | AU | SO | Rate |     |
|-------------------------------------------------------------------------|---------------------------------------------------|------------------------------|----|----|------|-----|
| Test                                                                    | User                                              | Γ                            |    |    | 0    | add |
| Linen User a<br>Username =<br>und Passwo<br>AU – Häckcl<br>add klicken. | aniegen.<br>= Test<br>rd vergeben<br>hen rein und | = <mark>User</mark><br>I auf |    |    |      |     |
| So und das                                                              | wars schon.                                       |                              |    |    |      |     |

Addllear

Unter Manage Users, müsste jetzt Euer angelegter User erscheinen.

| 06   | Test      | Offline     | 0       | 0       | 0    | Offline  | Offline    | X   | 1 | × |
|------|-----------|-------------|---------|---------|------|----------|------------|-----|---|---|
| Nati | ürlich no | och Offline | , da ja | nicht o | dara | uf zugeg | griffen wi | rd. |   |   |

### Sofern das geschehen ist, machen wir uns an die Cccam.cfg ran

- ⇒ Im Freetz Menü auf
- ⇒ Einstellungen
- ⇒ CCcam.cfg drücken und links geht das Fenster auf.

Dort sind nun die Verzeichnisse zu finden. Welchen auf die hinterlegten keyfiles auf eurem USB-Stick liegend zugreifen.

Zuerst legen wir eine N-Line an , um sich mittels CCcam auf die vorher konfigurierte NewCs zu verbinden.

### N: 192.168.178.1 12000 Test User 01 02 03 04 05 06 07 08 09 10 11 12 13 14

### CCcam.cfg

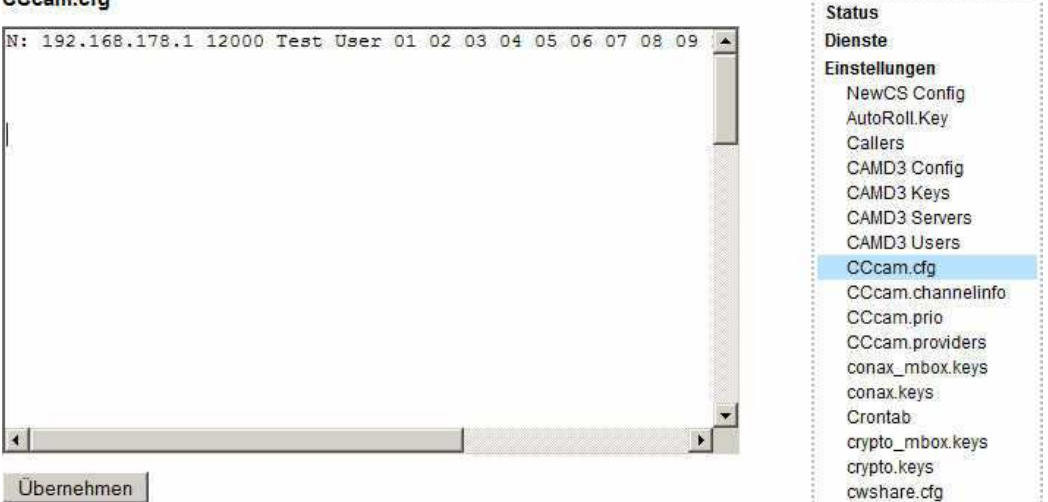

So eintragen, und Übernehmen drücken. So nun sollte sich die CCcam erfolgreich im Newcs Menü <u>http://192.168.178.1:8080</u> verbinden.

Unter Manage User sieht es dann so aus.

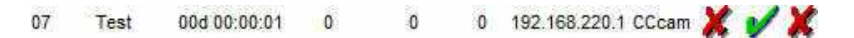

### Wenn bis jetzt alles läuft habt Ihr schon einen großen Schritt hinter Euch.

Jetzt geht's noch mal weiter zur Konfigurierung der F und C Lines sowie des Listen Ports.

Cccam F – C Lines und Server Listen Port:

Um sich nun intern oder extern auf die Cccam der Freetz zu verbinden müssen noch die Freigaben richtig konfiguriert werden.

Wir gehen wieder im Freetz Menü <u>http://192.168.178.1:81</u> Auf Einstellungen und dann auf cccam.cfg

Dort tragen wir eine F – Line ein! In diesem Fall nur ein ganz einfaches Beispiel ohne Reshare oder sonstige Hop Begrenzung. Wenn es läuft, kann man ja die F-Lines ja weiter ausbauen. Also:

## F: Benuzter Pass1

-----

Zur Anlage eines Servers sofern einer schon vorhanden muss eine Cline angelegt werden. Beispiel anhand einer dyndns.org

## C: server.dyndns.org port user pass

Interne zugriffe im Homesharing sind natürlich auch per IP Angabe möglich. z.B.

# C: IP-Adresse des Servers also die Fritzbox port user pass

Auch hier wieder eine ganz einfache Config.

-----

Des Weiteren legen wir eine Server Listen Port an, über den unsere Clients auf unsere Fritzbox zugreifen können.

Dieser ist frei wählbar ich habe die 50000 am laufen.

# SERVER LISTEN PORT : 50000

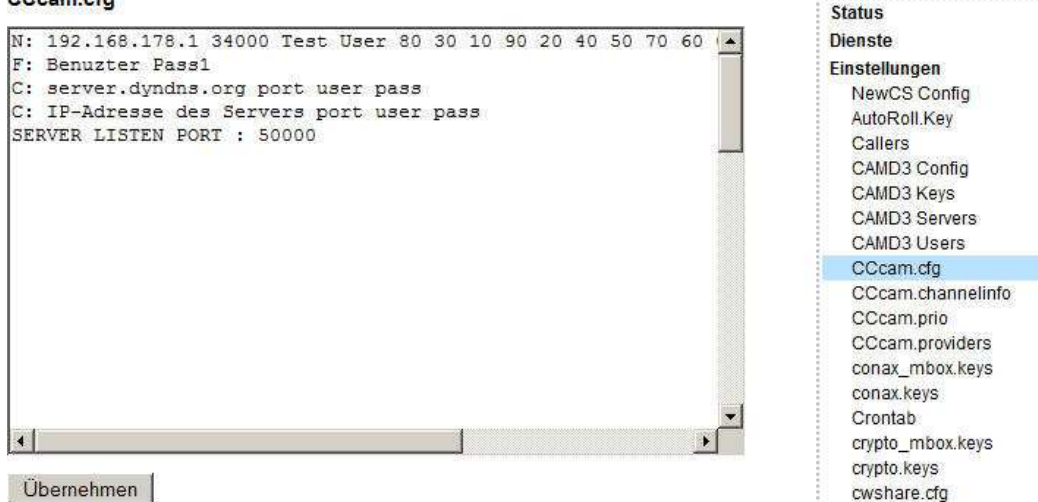

Und dann auf Übernehmen klicken.

Nun könnt Ihr z.B. im internen Netz auf die Cccam der Fritzbox zugreifen.

Beispiel nehmen wir eine **Dbox2** mit installiertem **Cccam**. Dort sieht dann die C-Line in unserem Fall folgendermaßen aus.

## Homesharing.

## C: 192.168.178.1 50000 Benutzer Pass1

## Extern (Voraussetzung Dyndns Adresse)

# C: Eure.dyndns.org 50000 Benutzer Pass1

So weit so gut als letzten Schritt fehlt noch die Freigabe in der AVM Fire-Wall.

# Avm Fire Wall Port Forwarding !

Bei unserem letzten Schritt müssen wir noch den von uns gewählten Port **50000** in der Fritzbox freischalten lassen, damit Externe-User zugreifen können.

Wir gehen auf Freetz http://192.168.178.1:81 dort auf

- Dienste
- Und dann auf AVM Firewall drücken.
- Hier den Punkt Forwarding auswählen

Da sich im klassichen/Menü der Fritbox kein Port-Forwarding auf sich selber sprich die Fritzbox einrichten lässt, passiert das unter der AVM-Firewall des Freetz-Menüs. Im Fall unseres Ports muss die Eingabe folgendermaßen aussehen.

| leue P                                            | Port Forwar                                            | ding-Regel                                    |                |                          |              |            |
|---------------------------------------------------|--------------------------------------------------------|-----------------------------------------------|----------------|--------------------------|--------------|------------|
| Protoko<br>(iel:<br>Jame:                         | ll: tcp ▼<br>Fritz!Box                                 | 0.0.0                                         | (Start-)Port 5 | 0000 (End-)Port:<br>0000 | 50000        |            |
| 5 F                                               |                                                        |                                               |                |                          |              |            |
| egel: [<br>Port Fo                                | tcp 0.0.0.0:50                                         | 000 0.0.0.0:50000<br>Regeln                   |                |                          | Hinz         | rufügen    |
| legel: [<br>Port Fc<br>um De                      | tcp 0.0.0.0:500<br>prwarding-F<br>buggen Fon           | 000 0.0.0.0:50000<br>Regeln<br>ward-Regeln an | zeigen: 🗆      |                          | Hinz         | zufügen    |
| egel: [i<br>Port Fo<br>um De<br>dsliface<br>Aktiv | brwarding-F<br>buggen Fon<br>es forwardru<br>Protokoll | Regeln<br>ward-Regeln an<br>les<br>Quell-Port | zeigen:        | Ziel-Port                | Beschreibung | Bearbeiter |

# Bitte noch unbedingt den Hacken Setzen unter Zum Aktivieren hier klicken und dann Übernehmen!!!

Jetzt kann es sein, dass die Fritzbox erstmal **Neu bootet** also nicht erschrecken Ihr habt alles richtig gemacht.

Ob dann die **Port-Freigabe geglückt** ist, könnt Ihr hier prüfen:

http://www.canyouseeme.org/

Einfach den Port ins Kästchen oben links eingeben und auf Check drücken. Wenn alles ok ist steht folgendes:

```
Success: I can see your service on 85
Your ISP is not blocking port 51000
```

Nun sollte sich der oben eingerichtete Client sprich die Dbox2 mit der Cccam auf Eurer Fritzbox verbinden können, und Eure Abokarte durchs Freetz-Image die Sender erhellen.

Wer und wo Verbunden ist, kann unter dem Webinterface der Cccam kontrolliert werden. Im Internetbrowser folgende Zeile eingeben.

http://192.168.178.1:16001

Sollte dann so aussehen.

### **Button Clients:**

### Welcome to CCcam 2.0.11 server

Home Active Clients Clients Servers Shares Providers Entitlements

| Username   Host | Connected   Idle time   ECM   EMM   Version  Last used share |  |
|-----------------|--------------------------------------------------------------|--|
|                 | 00d 03:01:51 00d 03:01:51 0 (0) 0 (0) 2.0.11                 |  |
|                 | 00d 03:01:50 00d 03:01:50 0 (0) 0 (0) 2.0.11                 |  |
| Wohnzimmer 8    | 00d 03:01:49 00d 03:01:49 0 (0) 0 (0) 2.0.11                 |  |
|                 | 00d 03:01:48 00d 03:01:48 0 (0) 0 (0) 2.0.11                 |  |
| I I             | 00d 03:01:47 00d 03:01:47 0 (0) 0 (0) 2.0.11                 |  |
| 1               | 00d 03:01:47 00d 03:01:47 0 (0) 0 (0) 2.0.11                 |  |
| I. I.           | 00d 03:01:32 00d 03:01:32 0 (0) 0 (0) 2.0.11                 |  |

| Username | Shareinfo | ļ  |
|----------|-----------|----|
|          | +         | -+ |
|          |           | I  |
|          | 1         | 1  |
|          | ĺ.        | 1  |
|          |           | 1  |
|          |           | ĩ  |
|          |           | ĩ  |
|          |           | ĩ  |
|          |           | -3 |

Home Active Clients Clients Servers Shares Providers Entitlements

### **Button Servers:**

### Welcome to CCcam 2.0.11 server

Home Active Clients Clients Servers Shares Providers Entitlements

| Host                | Connected     | Type      | Version | NodeID | Cards | CAID/Idents |
|---------------------|---------------|-----------|---------|--------|-------|-------------|
| 192.168.220.1:34000 | 00d 01:39:56  | newcamd   |         |        | 1     | 1           |
|                     | 00d 01:39:56  | CCcam-s2s | 2.0.11  | 0      | 71    | 1           |
| 1                   | 00d 01:39:56  | CCcam-s2s | 2.0.11  | 2      | d     | i.          |
|                     | [00d 01:39:55 | CCcam-s2s | 2.0.11  | 3      | al    | 1           |

-----

Home Active Clients Clients Servers Shares Providers Entitlements

### Sonstiges:

Zugriff auf den USB Stick per Ftp

Download: Ftp Program http://www.coreftp.com/download.html

erleichtert Euch das hin und herschieben der Daten.

USB – Stick wird als /uStor01 erkannt.

Viel Spaß Grüsse Badly